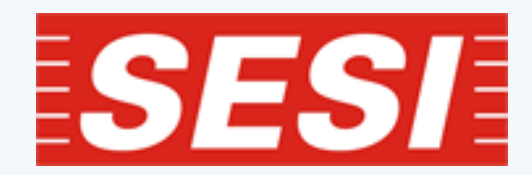

# **TUTORIAL DE ACESSO AMBIENTE VIRTUAL DE APRENDIZAGEM**

ALUNOS E RESPONSÁVEIS

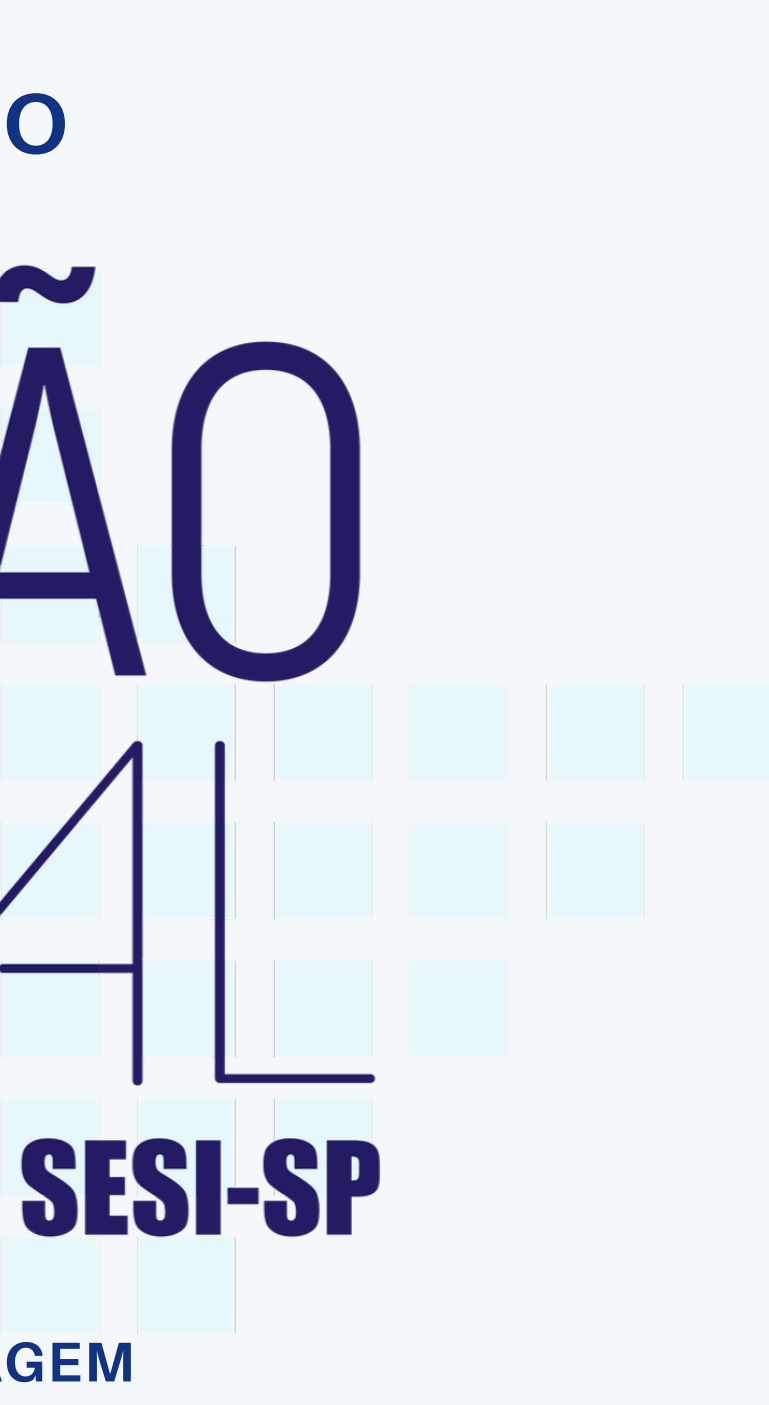

# **O QUE VOCÊ VERÁ POR AQUI?**

- Recursos Tecnológicos
- Estudando à distância
- As aulas no Conexão Digital
- Os 3 passos para estudar
- App do Conexão Digital
- Recuperar senha
- Dúvidas?

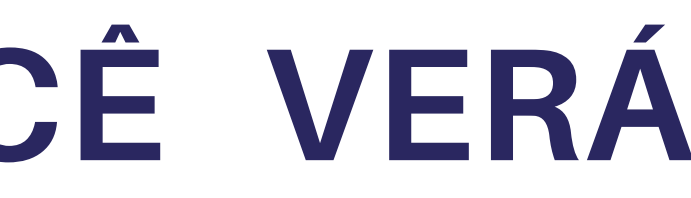

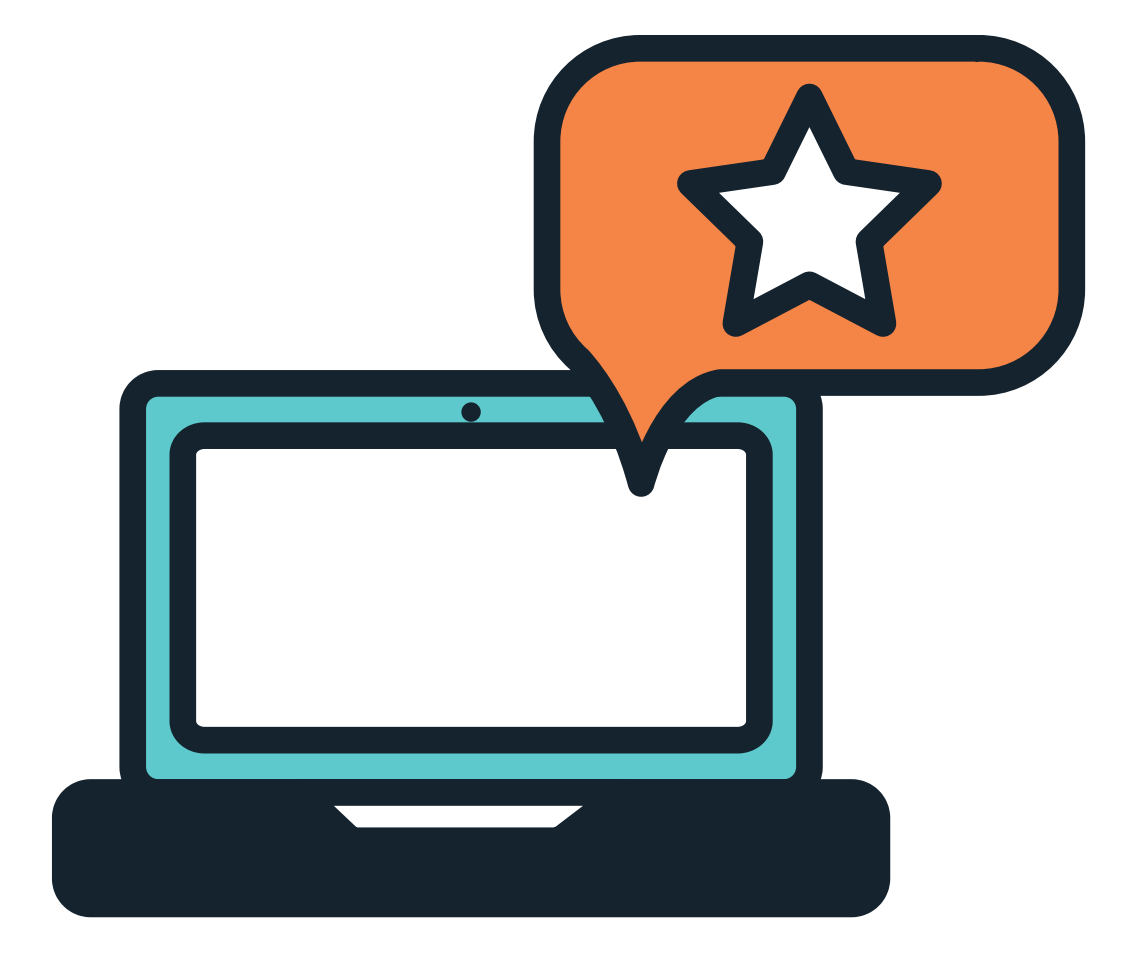

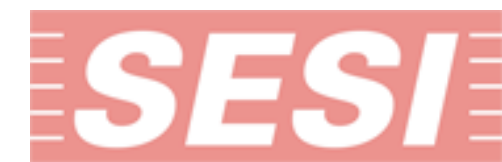

# BEM-VINDO AO CONEXÃO DIGITAL SESI-SP!

Novos caminhos, formatos e possibilidades de ensino e aprendizagem são apresentados na modalidade EaD.

Faça parte você também!

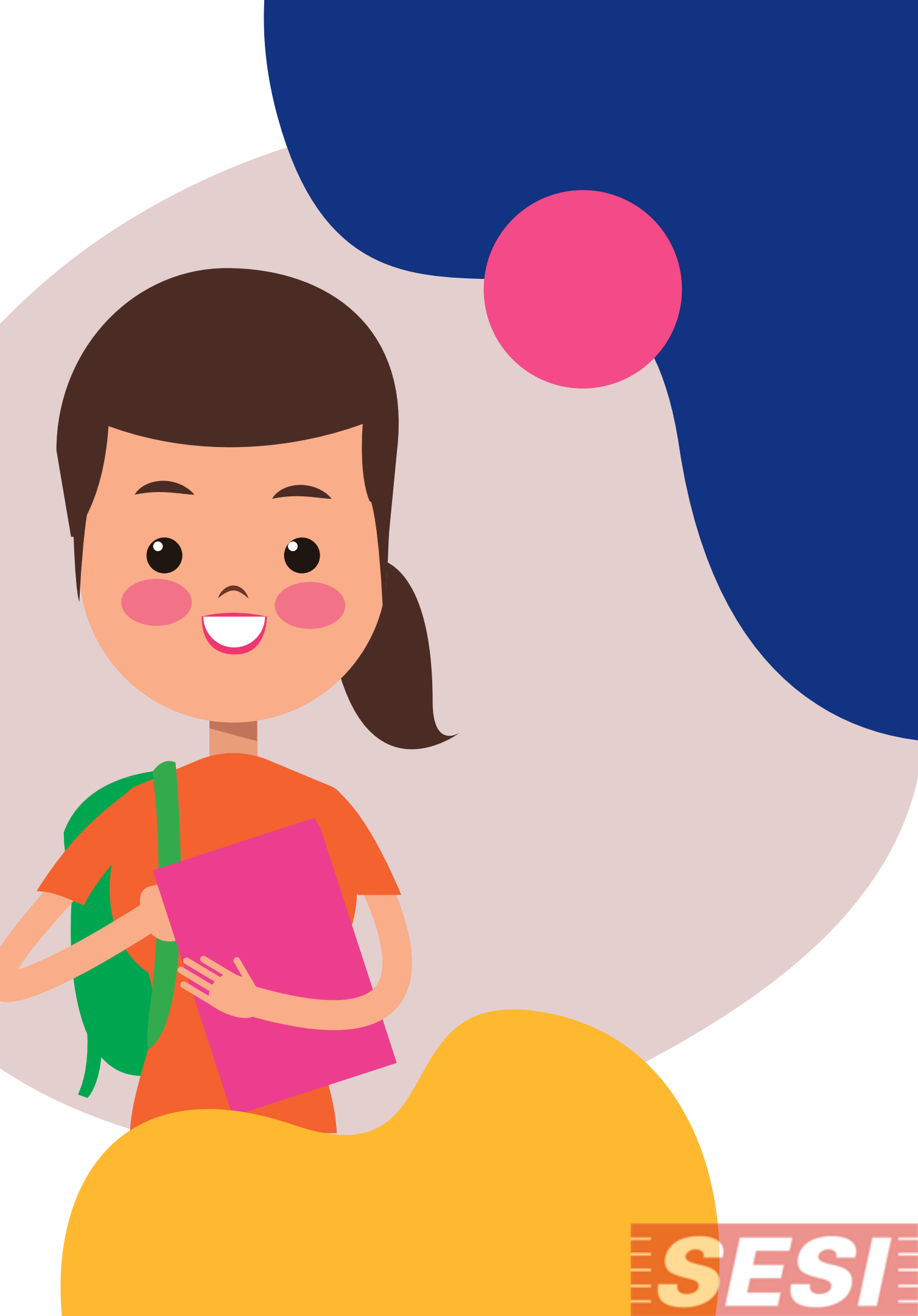

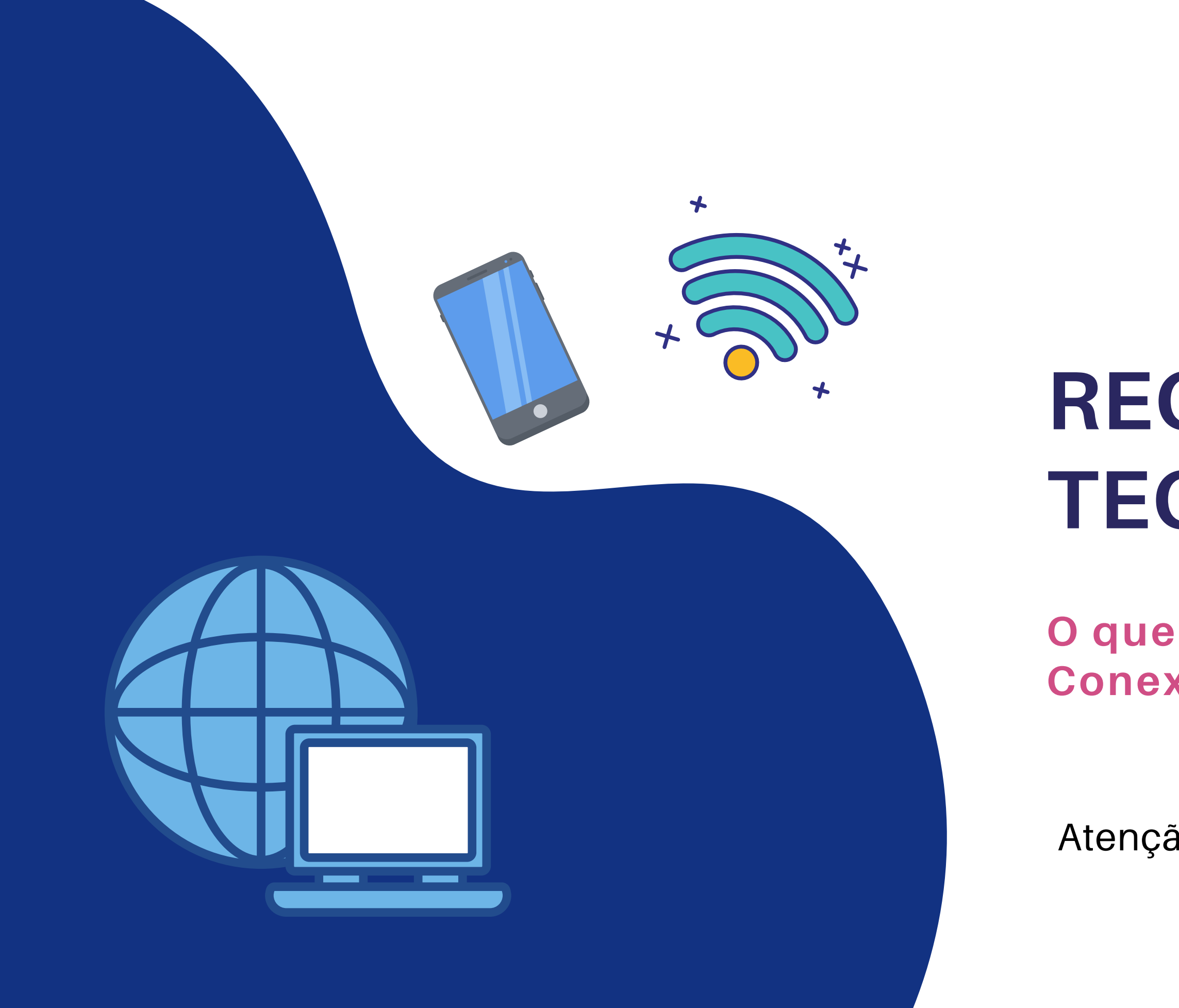

## RECURSOS TECNOLÓGICOS

O que preciso para acessar o Conexão Digital?

Atenção às recomendações a seguir:

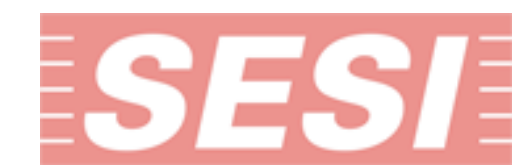

## VOCÊ VAI PRECISAR DE UM COMPUTADOR OU UM DISPOSITIVO MÓVEL, COM ACESSO À INTERNET.

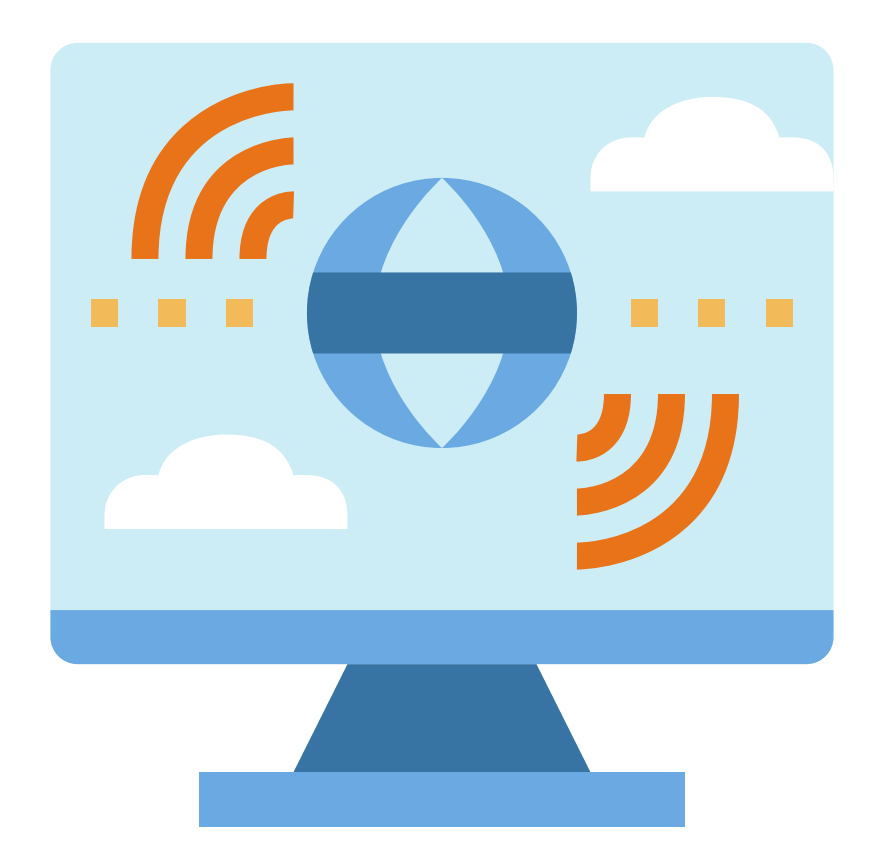

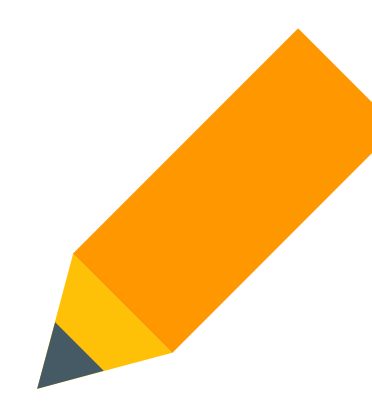

Importante! Acesse, constantemente, a sua conta de email, cadastrada no ato de sua matrícula, pois será uma das formas de comunicação.

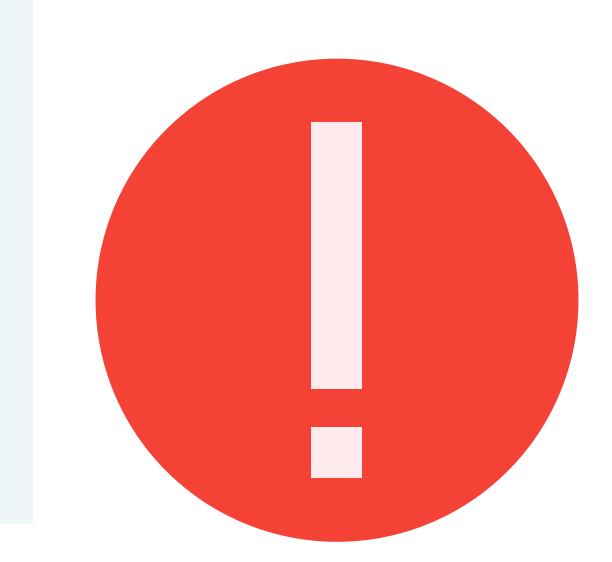

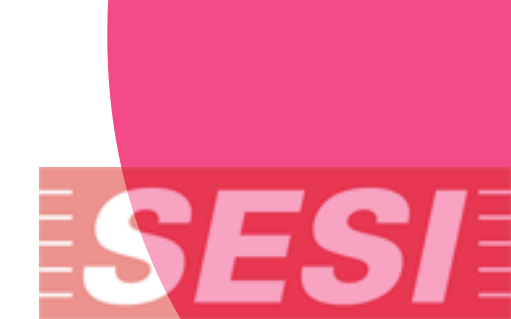

#### Configurações desktop para e notebook:

- Memória RAM de 4 GB ou superior;
- HD de 200 GB ou superior;
- Placa de áudio e vídeo de 256MB ou superior;
- Monitor de 15" ou superior para PC;
- Tela de 10" ou superior para notebook e netbook;
- Teclado e mouse;
- Caixa de som, microfone ou headset;
- Sistema operacional Windows 7 ou superior.

\*Sujeito a configurações e atualizações do navegador. Resguardada uma melhor qualidade na navegação e usabilidade na versão em Desktop.

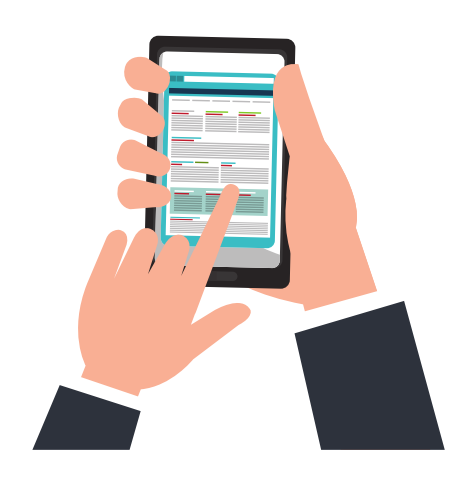

## Configurações para tablet e mobile \*:

• Memória RAM de 1 GB ou superior; • Memória interna de 8 GB ou superior; • Tela de 5.5" ou superior para mobile; • Tela de 7" ou superior para tablet; • Câmera principal de 5 MP ou superior; • Sistema operacional: Android v. 4.0 ou superior/IOS 8.0 ou superior.

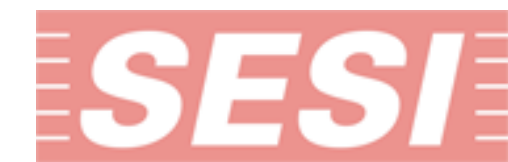

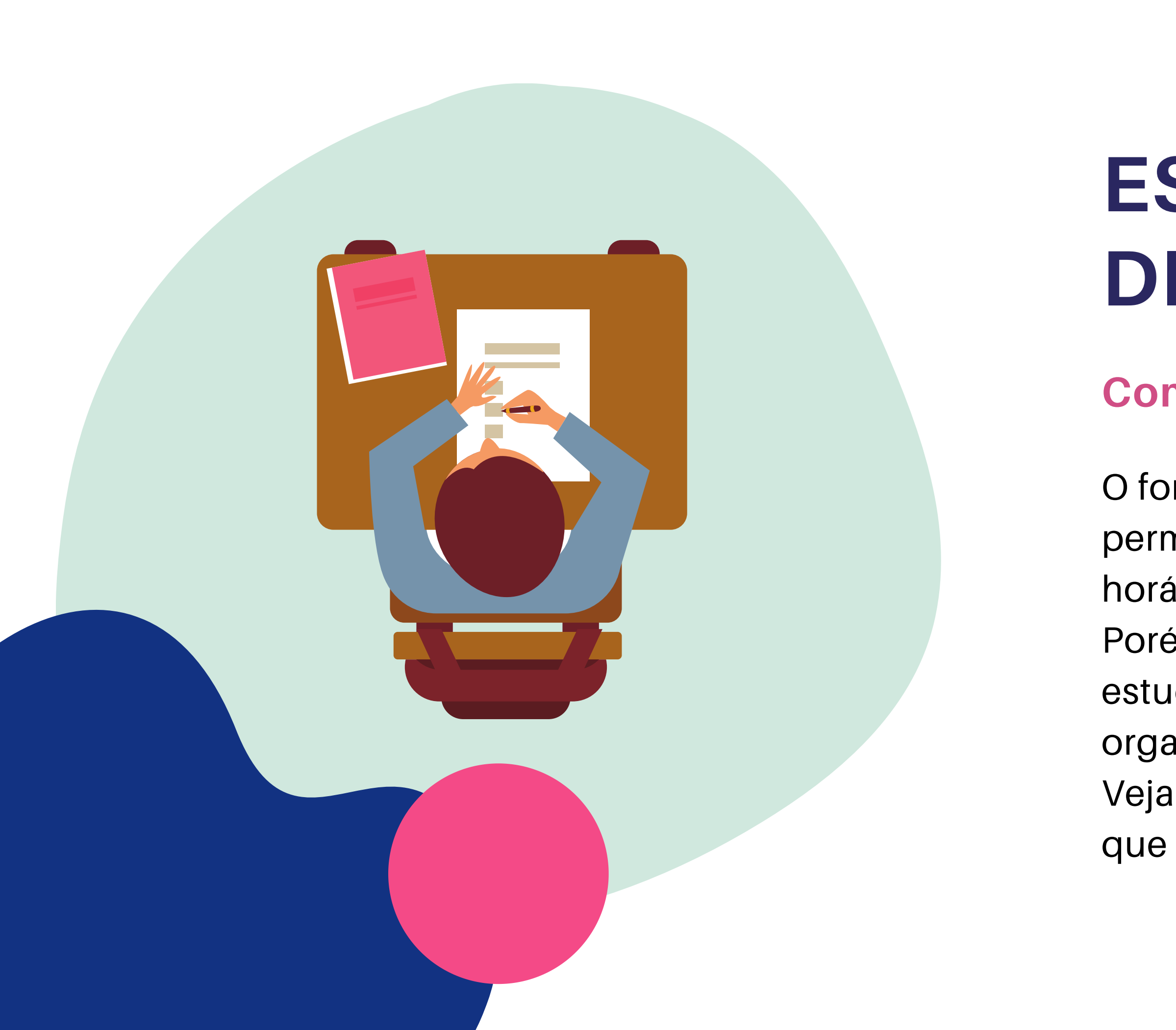

# ESTUDANDO À DISTÂNCIA

#### **Como estudar?**

O formato da educação não presencial permite maior flexibilização nos horários, dias e locais de estudo. Porém, em contra-partida, exige que o estudante desenvolva maior controle e organização de sua rotina de estudos. Veja a seguir algumas **dicas de estudo** que listamos para você:

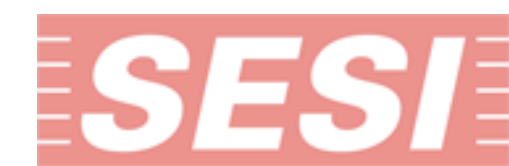

#### #1 - SEJA DISCIPLINADO

Estabeleça um cronograma , para cumprir as tarefas de estudo. **DICA:** Acompanhe o horário de aula, estipulado nas aulas presenciais, para os momentos online.

#### **#4 - PARTICIPE**

Garanta a sua participação nos fóruns de discussão e nos momentos de aulas e chats online. **DICA:** A melhor forma de aprender é perguntando e tirando as dúvidas.

#### #2 - ORGANIZE UMA ROTINA

Anote todas as tarefas, metas e as datas solicitadas pelo Professor.

DICA: As aulas estão agrupadas por semanas, então construa uma organização semanal de estudos.

#### # 5 - ESCOLHA O LOCAL DE ESTUDOS

Privilegie estudar em um local calmo, longe de ruídos e distrações. DICA: Na hora dos estudos, desligue rádio, televisão e silencie seu celular.

#### #3 - CUMPRA OS PRAZOS

Observe as datas, para garantir as entregas de atividades sempre dentro do prazo. **DICA:** Nunca deixe para o último dia, pois imprevistos tecnológicos podem acontecer.

#### PARA SABER MAIS, CONSULTE O GUIA DO ESTUDANTE.

**BONS ESTUDOS!** 

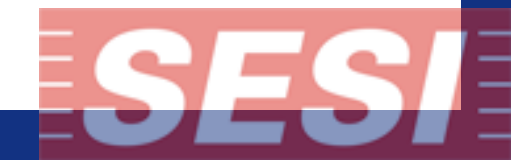

# AS AULAS NO CONEXÃO DIGITAL

#### Como ficam as aulas?

No formato presencial, o estudante possui as aulas segmentadas pela grade curricular e o horário estipulado pela unidade escolar, para cada ano e turma de estudos.

Você verá que as aulas foram cuidadosamente pensadas para que não haja alteração dos componentes curriculares, turmas e unidades escolares. Assim, o mesmo professor da escola presencial estará com você nas turmas dentro do Conexão Digital.

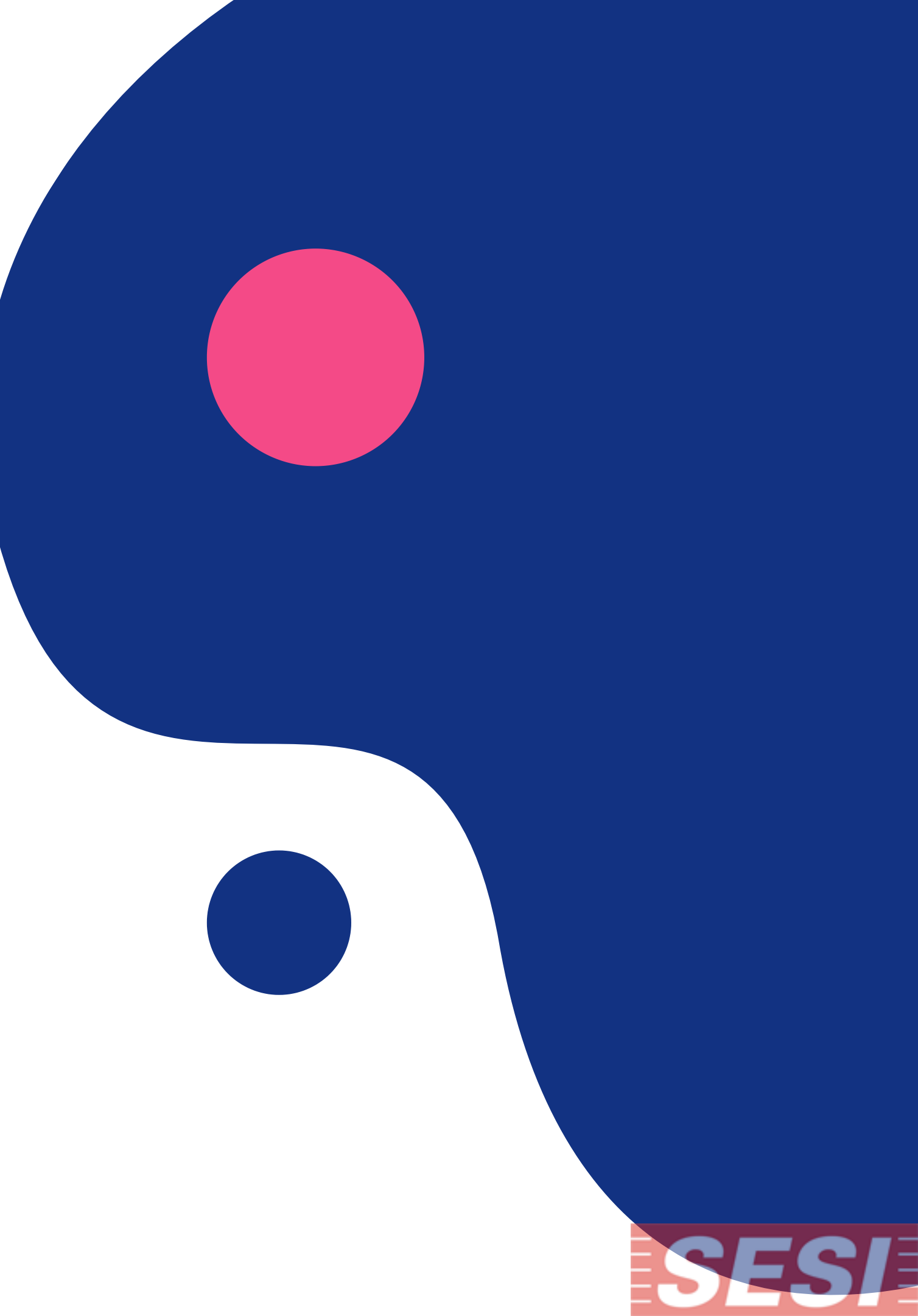

## **Teremos alteração em:**

## **Unidade escolar?**

Não há alteração. No AVA, você estará matriculado(a) nas turmas correspondentes à sua unidade escolar presencial.

#### Quantidade de aulas semanais?

Não há alteração. Você terá acesso aos materiais de estudo correspondentes à mesma quantidade de aulas semanais, por componente curricular.

#### **Professor?**

Não há alteração. Você será orientado(a), pelo(a) mesmo(a) professor(a) que te acompanha nos estudos na modalidade do presencial.

#### **Colegas de classe?**

Não há alteração. Você estará matriculado(a) com os mesmos colegas de classe e poderá continuar interagindo com eles virtualmente.

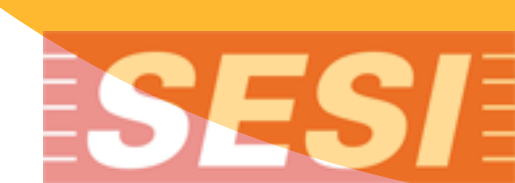

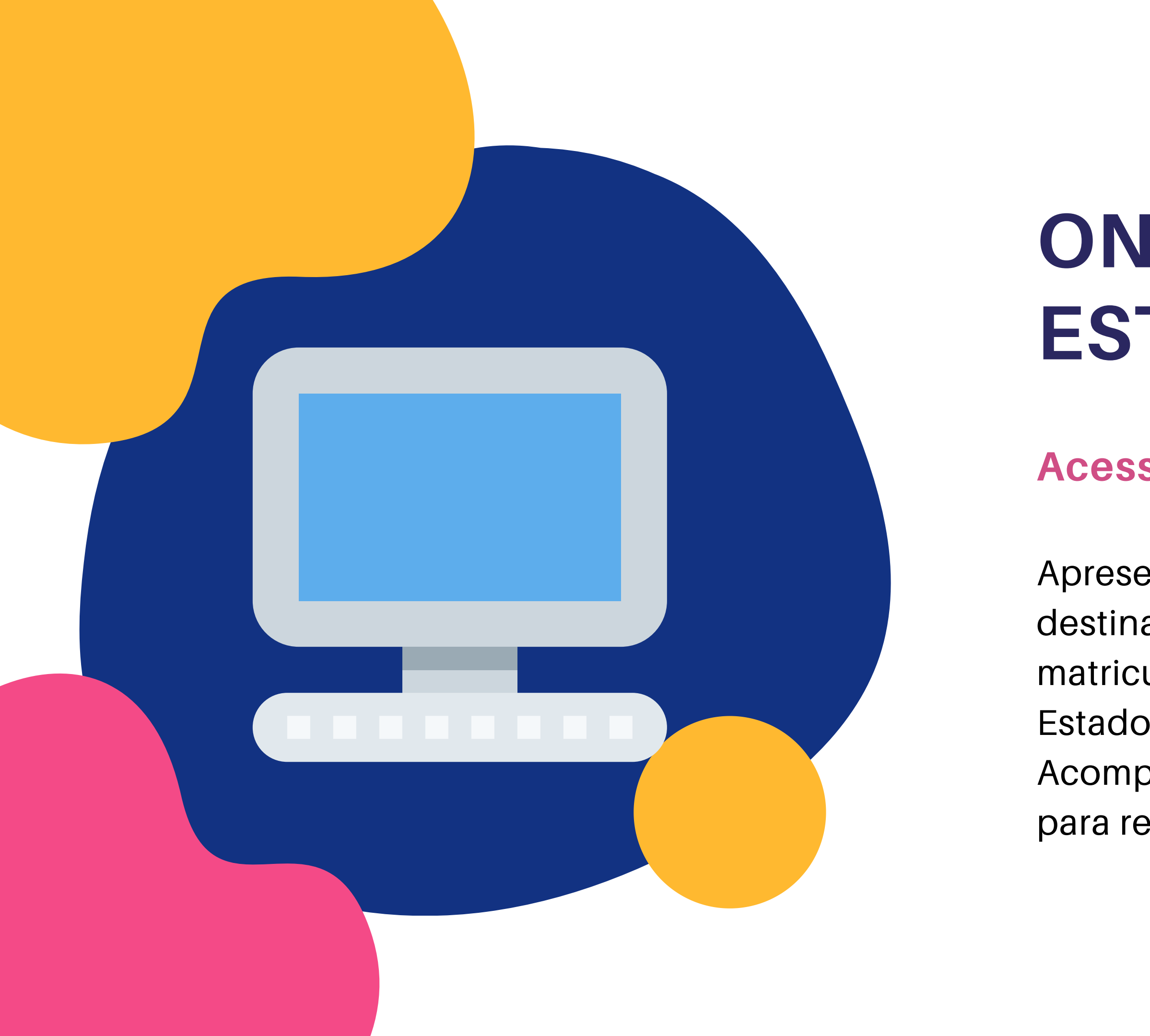

# ONDE IREI ESTUDAR?

## Acessando o Conexão Digital

Apresentamos o Conexão Digital, local destinado aos estudos dos alunos matriculados no ensino regular, do Estado de São Paulo.

Acompanhe a seguir, o passo-a-passo para realizar o seu primeiro acesso:.

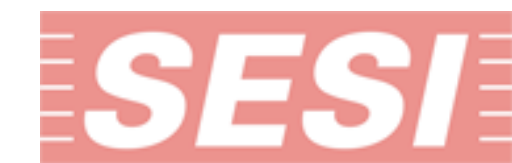

## **OS 3 PASSOS PARA ESTUDAR**

#### **1. ACESSE O CONEXÃO** DIGITAL

Acesse: https://conexaodigital.sesisp.org.br 2. LOCALIZE OS **COMPONENTES CURRICULARES** 

Na PÁGINA INICIAL, localize os componentes curriculares da sua turma.

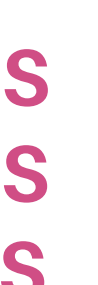

#### **3. ACESSE A AULA**

Clique sobre a aula e bons estudos!

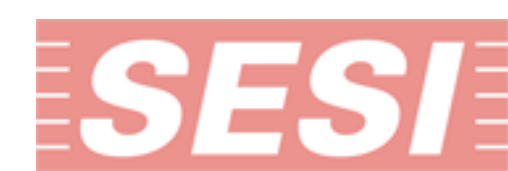

## **1. ACESSE O CONEXÃO DIGITAL**

#### Acesse:

https://conexaodigital.sesisp.org.br/

#### Informe:

Identificação de usuário: CPF insira seu CPF, sem pontos ou traços.

#### Senha: CPF

Insira o CPF, sem pontos ou traços, como senha inicial, sendo possível realizar a alteração posteriormente.

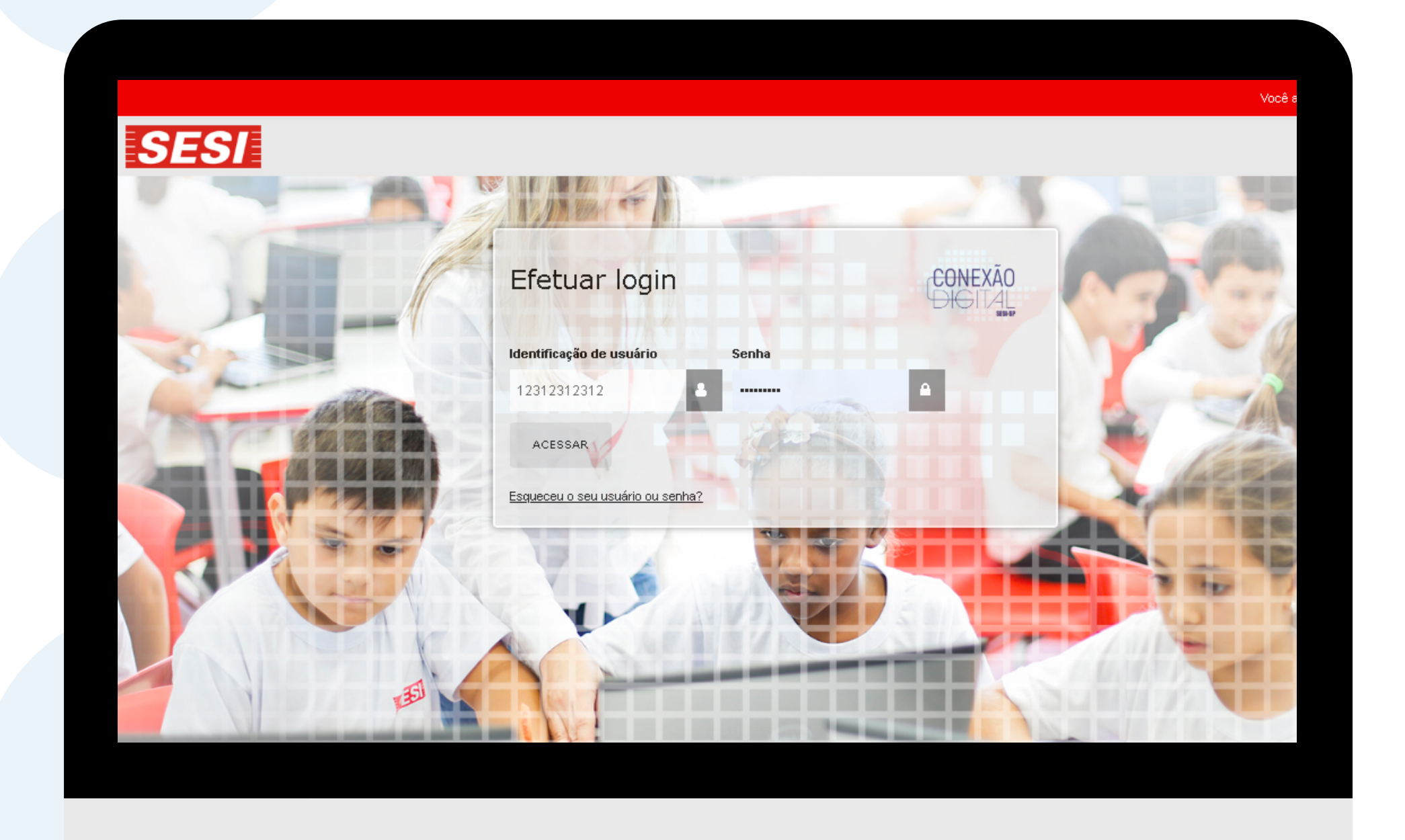

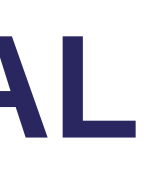

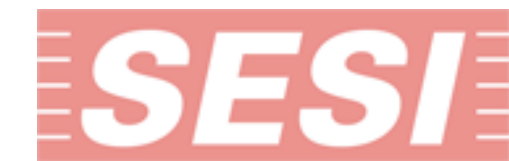

## Página Inicial

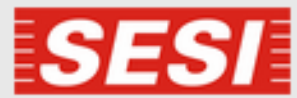

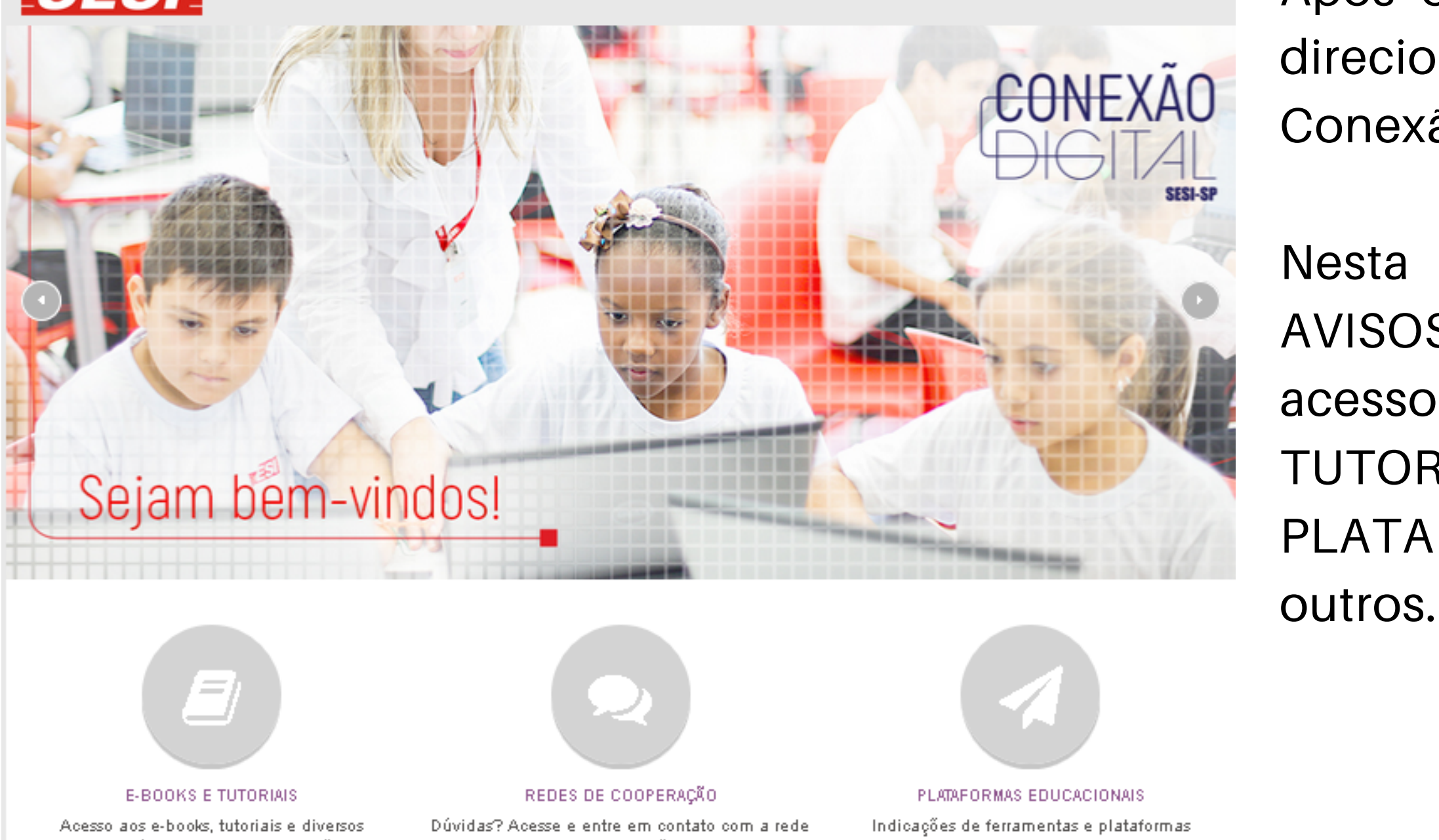

materiais, vídeos, dicas e informações de navegação no ambiente virtual Conexão Digital.

de cooperação.

educacionais. Conheça!

Após o processo de login, você será direcionado à PÁGINA INICIAL do Conexão Digital.

Nesta página é possível visualizar os AVISOS no banner informativo e ter acesso aos botões de E-BOOKS E TUTORIAIS, REDES DE COOPERAÇÃO, PLATAFORMAS EDUCACIONAIS, entre

## **2. LOCALIZE OS COMPONENTES CURRICULARES**

#### Menu: "Meus cursos"

Este MENU sempre estará visível no lado esquerdo da tela, para que você localize todos os componentes curriculares que estiverem disponíveis na sua turma.

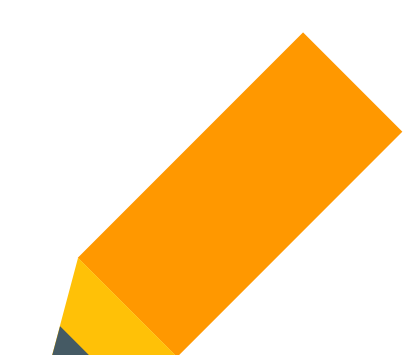

#### **Importante!**

Serão apresentadas no Conexão Digital, uma "sala de aula" para cada componente curricular da sua turma. E você, estudante, terá acesso aos materiais de estudo disponibilizados por cada professor(a), semanalmente.

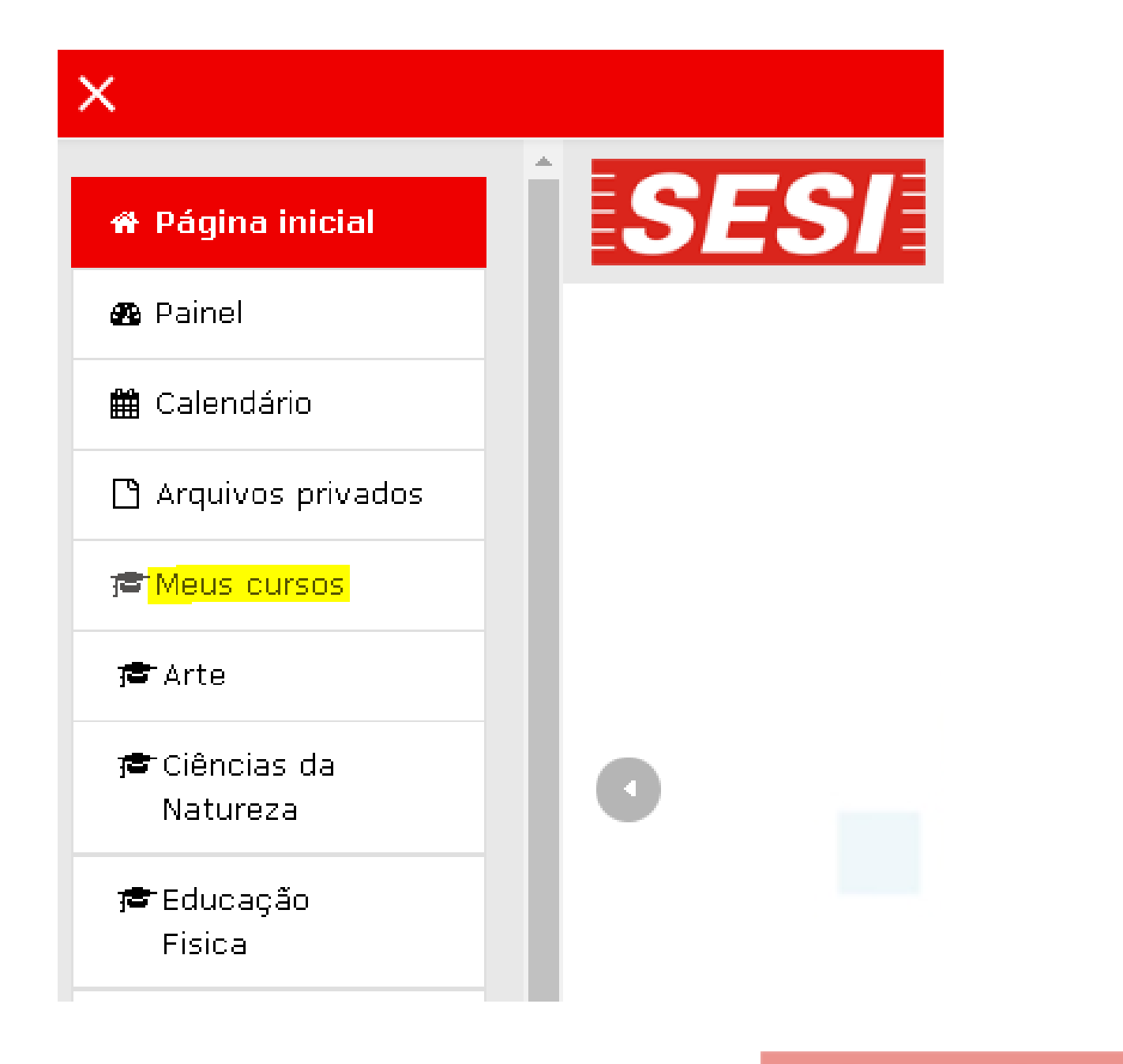

## Página inicial, parte inferior:

Quando estiver na Página Inicial, aparecerá na parte inferior a relação dos componentes curriculares que estão disponíveis para você.

| Meus cursos                                                  |                      |
|--------------------------------------------------------------|----------------------|
| Arte ArteCE _ 0_Ensino F Professor:                          | Fundamental de 9 ano |
| Ciências da Natureza<br>Ciências da NaturezaCE<br>Professor: | 0_Ensino Fund        |
| Educação Fisica Educação FisicaCE                            | 0_Ensino Fundamen    |

os\_Tarde\_A

lamental de 9 anos\_Tarde\_A

ntal de 9 anos\_Tarde\_A

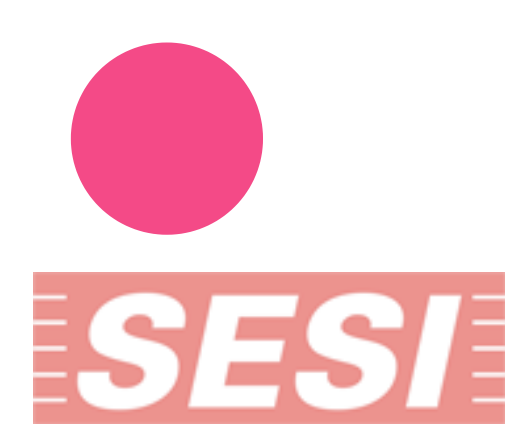

## **3. ACESSE A AULA**

Depois de acessar o componente curricular, escolha o conteúdo que deseja visualizar, interagindo nos objetos apresentados, conforme disponibilizado semanalmente pelo(a) seu(sua) professor(a):

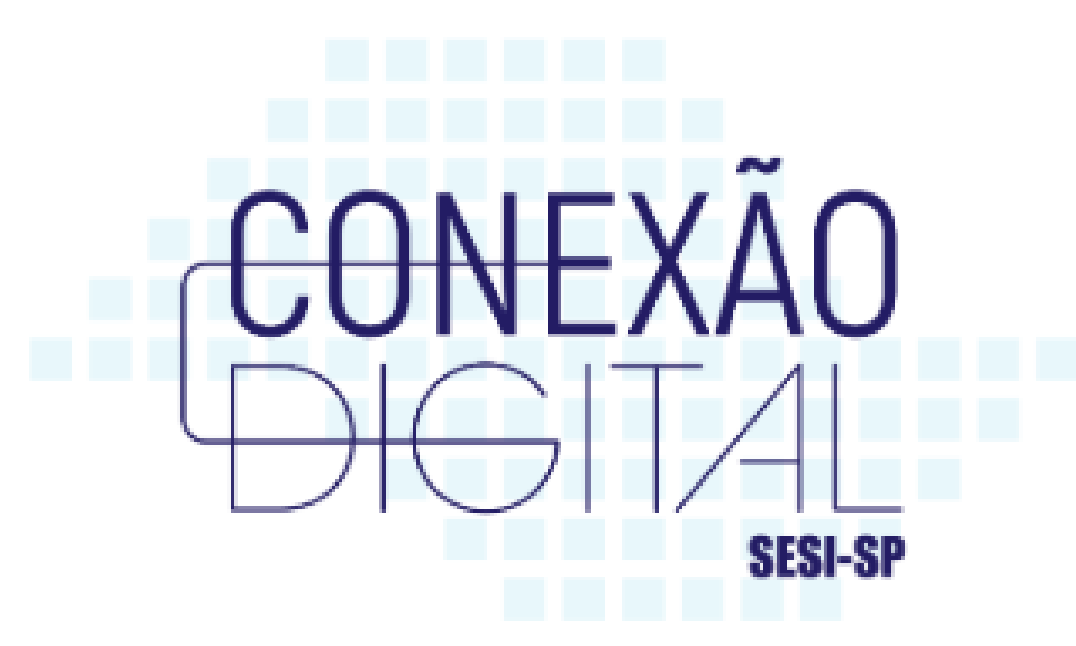

Turma: 6°A Disciplina: Inglês SESI Centro Educacional Belenzinho - 032

#### 👼 Aukos Gerak

Mural de avisos! Figuen atentos às intomações do Mural ()

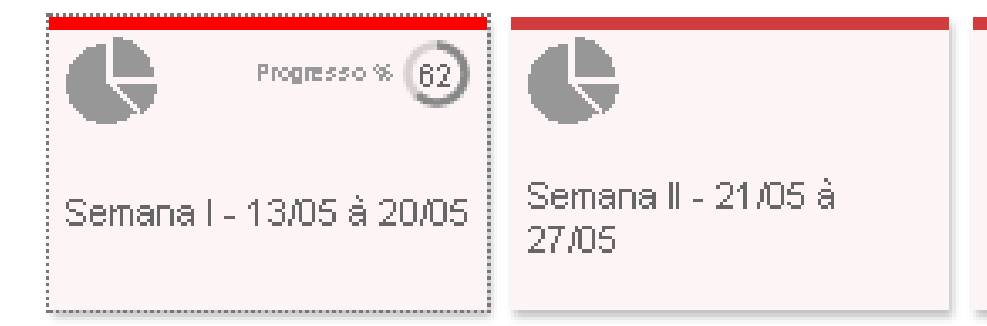

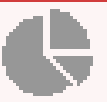

Semana III - 28/05 à 03/06

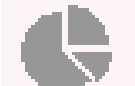

Semana IV - 04/06 à 10/06

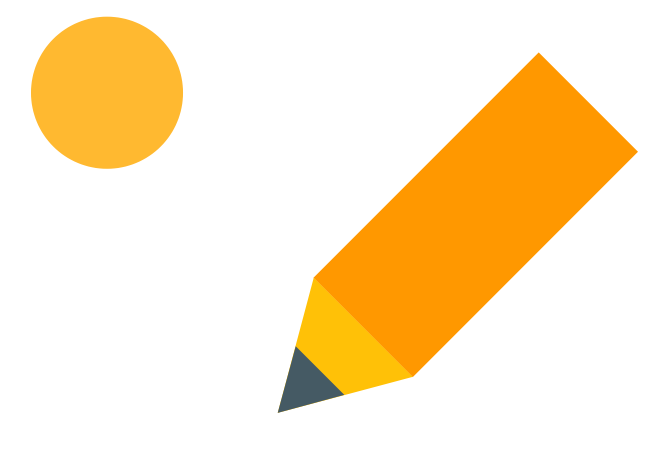

#### **Importante!**

Note que abrirá um novo "Menu lateral esquerdo" que você poderá utilizar para navegar ao interagir nas atividades das aulas.

| X  |                  |
|----|------------------|
| re |                  |
| ෂ  | Particip         |
| ⊞  | Notas            |
| Ċ  | Seman<br>20/05   |
| Ċ  | Seman<br>à 27/0! |
| C  | Seman<br>à 03/06 |
| C  | Seman<br>à 10/08 |

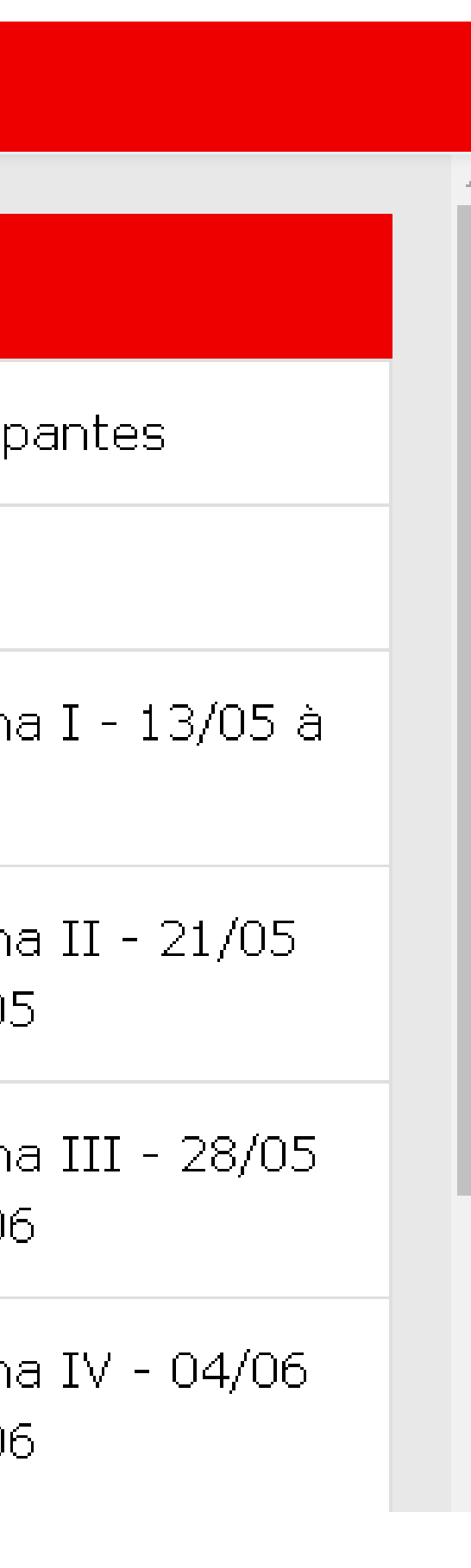

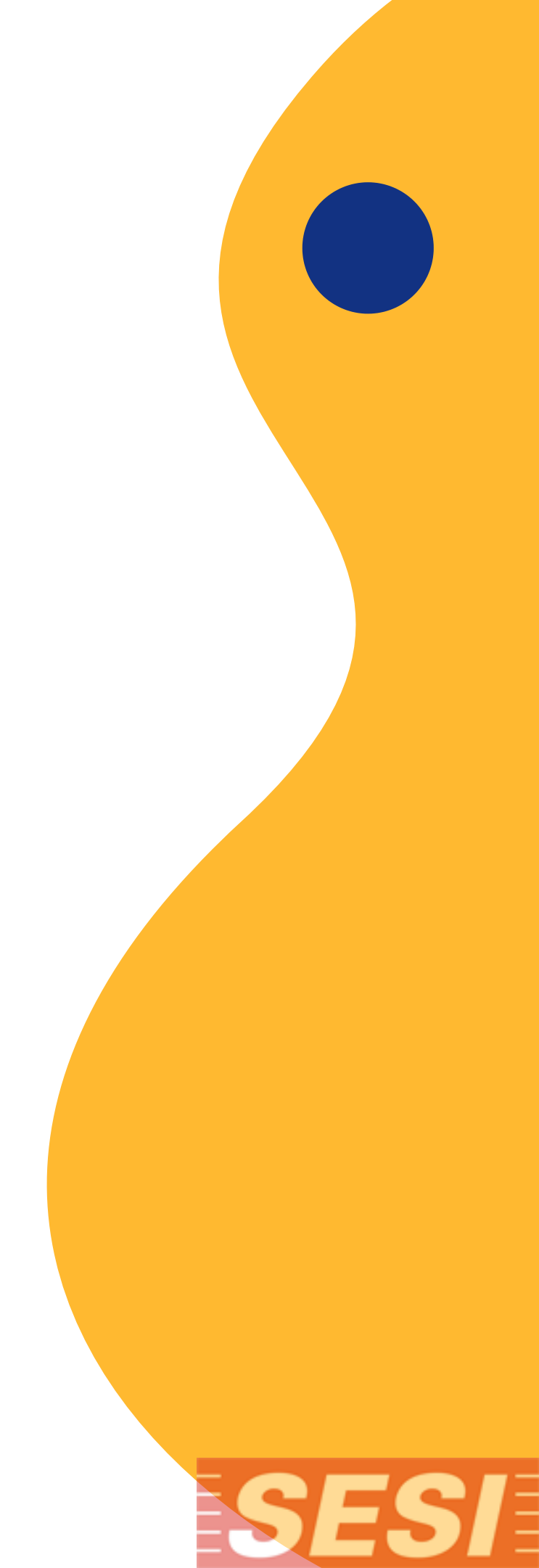

# APP DE ACESSO CONEXÃO DIGITAL

#### Aplicativo para acesso ao AVA Conexão Digital

Você tem a opção de acesso aos cursos, através do download e instalação nos sistemas Android, versão 4 ou superior, para dispositivos móveis.

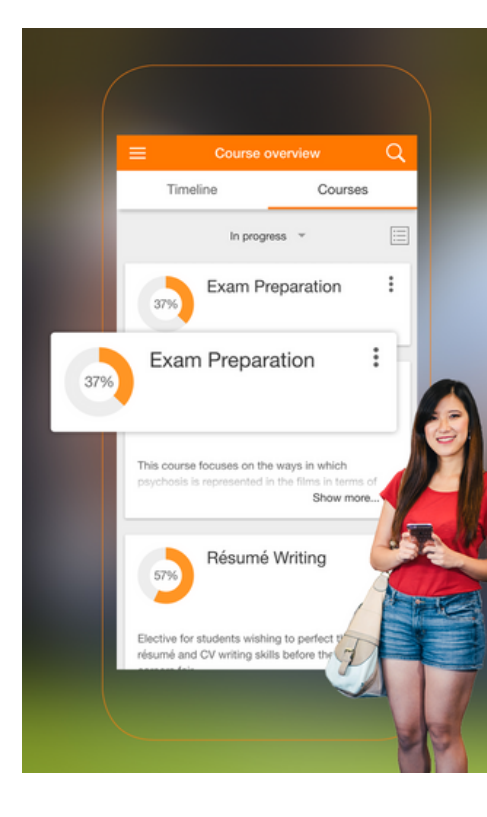

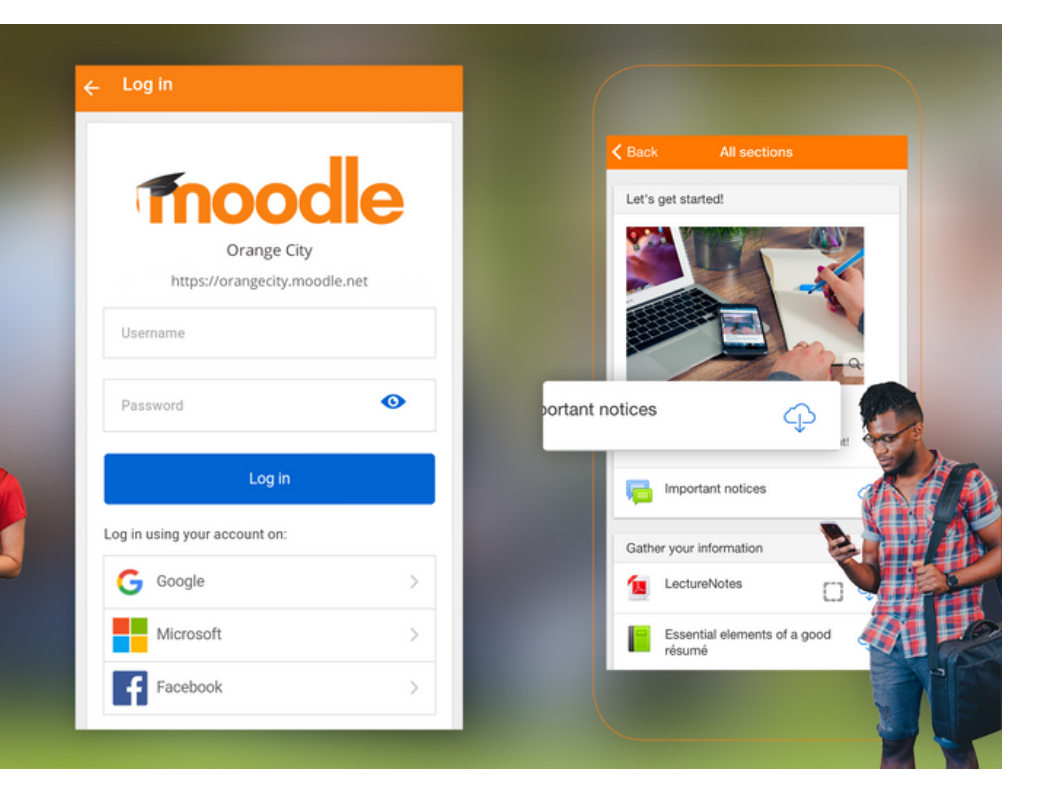

## Acesse a loja de aplicativos

Para sistemas Android e IOS (https://docs.moodle.org/38/en/Moodle\_app)

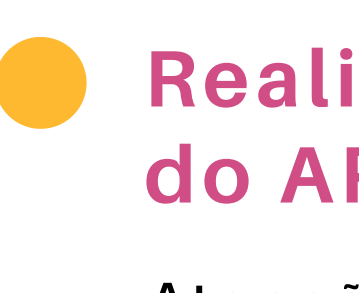

Download on the App Store

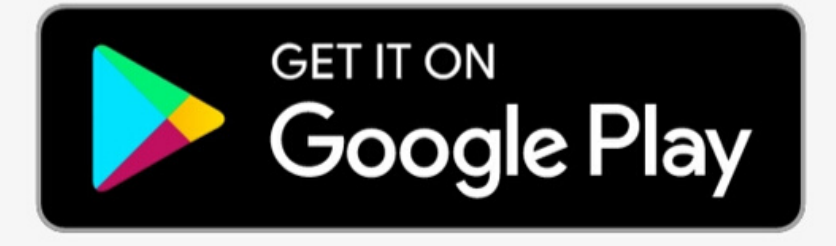

#### Realize o download e instalação do APP Moodle

Atenção ao nome do aplicativo:

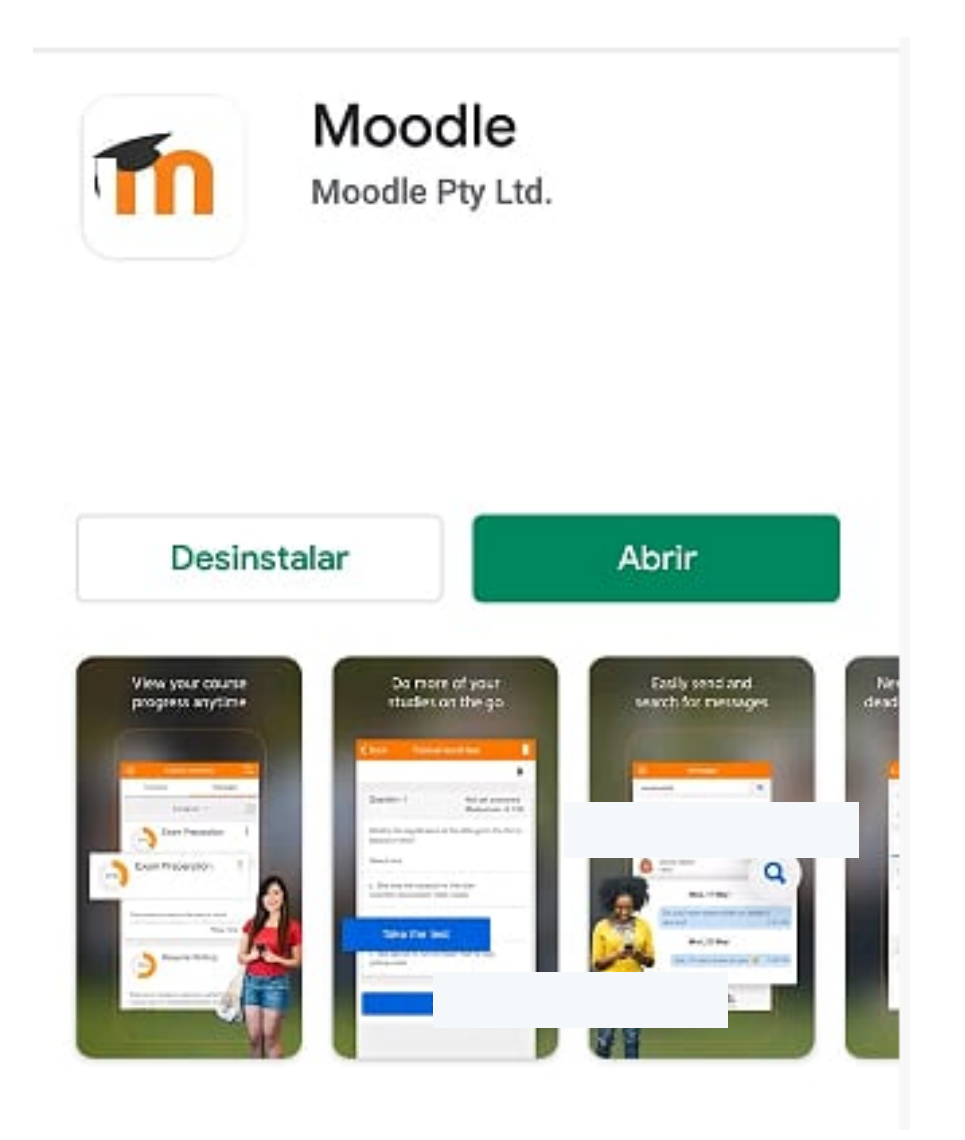

**Configure o app com os** dados do Conexão Digital

Insira o endereço do site: conexaodigital.sesisp.org.br

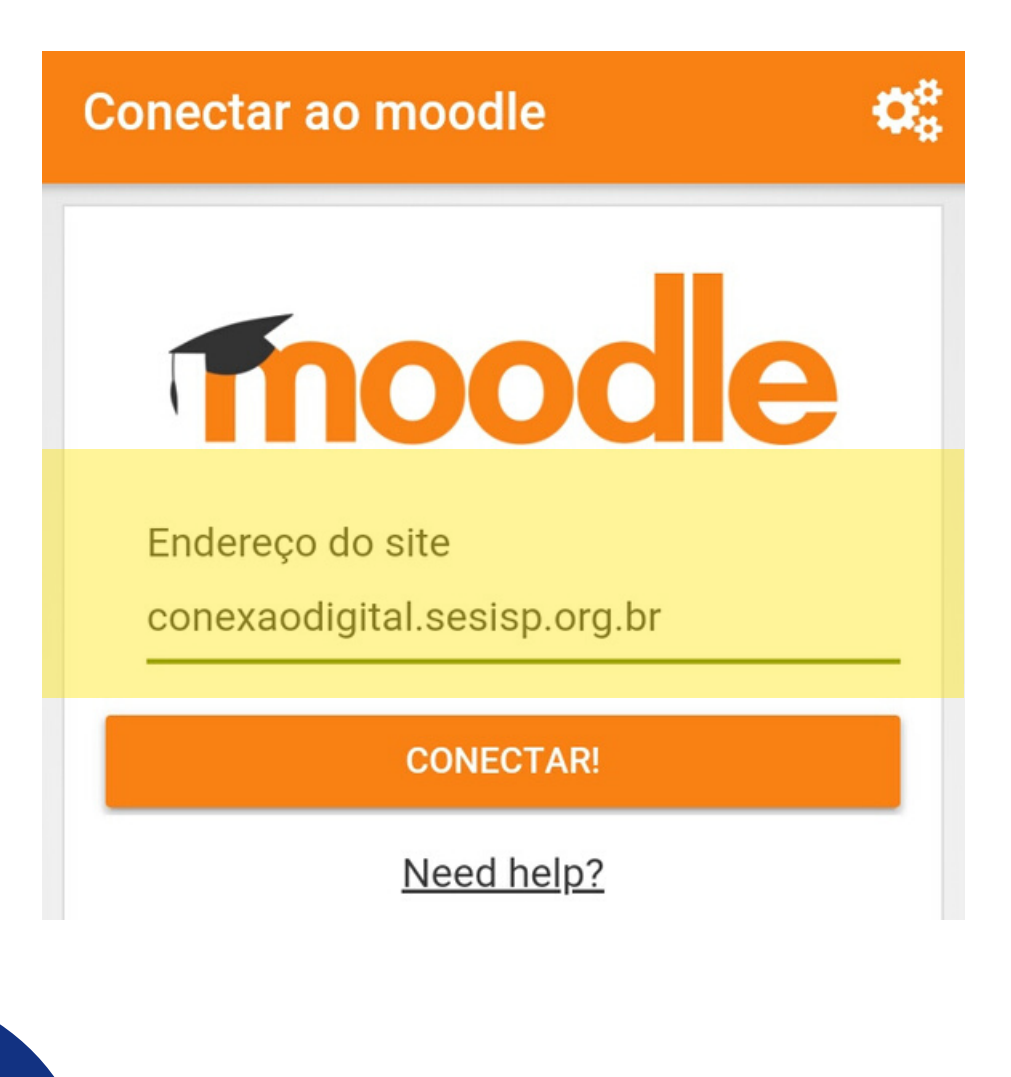

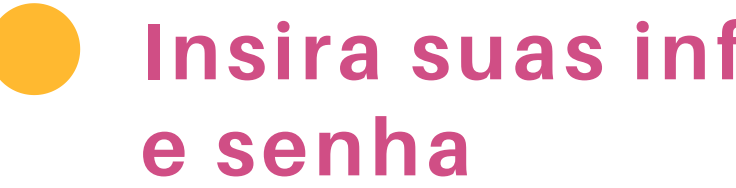

Insira os dados de acesso:

| * | - Acessar                                                     |
|---|---------------------------------------------------------------|
|   | Conexão Digital / Sala Virtua<br>https://conexaodigital.sesis |
|   | 12312312312                                                   |
|   | •••••                                                         |
| 1 | ENTRAR                                                        |
|   | ESQUECEU O SEU USUÁRIO C                                      |

#### Insira suas informações de login

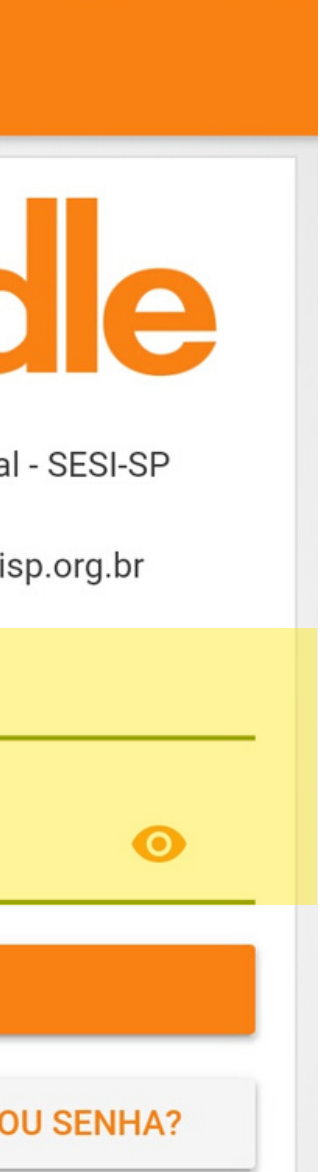

#### Identificação de **Usuário: CPF** insira seu CPF, sem pontos ou traços.

#### Senha: CPF

Insira o CPF, sem pontos ou traços, como senha inicial, sendo possível realizar a alteração posteriormente.

## **RECUPERAR SENHA**

#### Em caso de esquecimento de senha, siga as etapas a seguir:

|          |                                  | Você ainda não se identificou                                                                                                    | Acesse:<br>https://o                  |
|----------|----------------------------------|----------------------------------------------------------------------------------------------------|---------------------------------------|
|          | Efetuar login                    | CONEXÃO<br>DE TAL<br>SEST-SP                                                                                                    | Clique<br>ou sen                      |
| 3.       | Identificação de usuário         | Para redefinir sua senha, preencha seu usuário ou seu email abaixo. Se sua conta for encontrada no banco de dados, um email será enviado para seu endereço de email, com as instruções sobre como restabelecer seu acesso. | Na PÁGI<br>esquerd                    |
| SE<br>MC | ACESSAR                          | Identificação de usuário BUSCAR                                                                                                    | Preence<br>Preence                    |
|          | Esqueceu o seu usuário ou senha? | Buscar pelo endereço de email<br>Endereço de email<br>BUSCAR                                                                                                    | OFF UO(a<br>OU<br>Preench<br>Insira o |

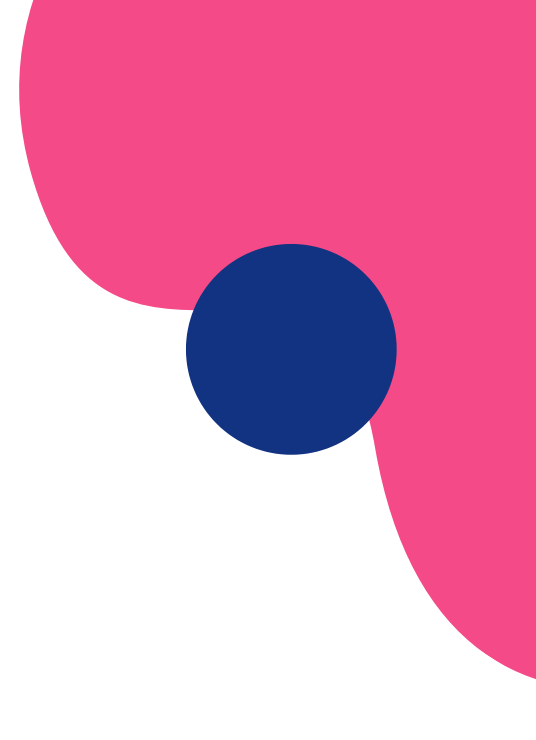

#### Acesse o Conexão Digital

s://conexaodigital.sesisp.org.br/

#### que em "Esqueceu seu usuário senha"

PÁGINA INICIAL, no MENU lateral uerdo

#### encha os dados

encha Busca por identificação: Insira o do(a) estudante cadastrado(a).

**Preencha Busca por endereço de email:** Insira o email do(a) estudante cadastrado(a).

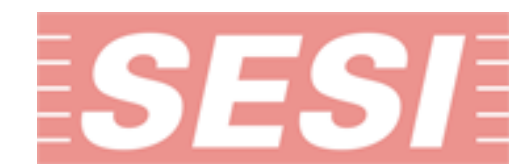

# **DÚVIDAS?**

## No caso de dúvidas, com quem posso falar?

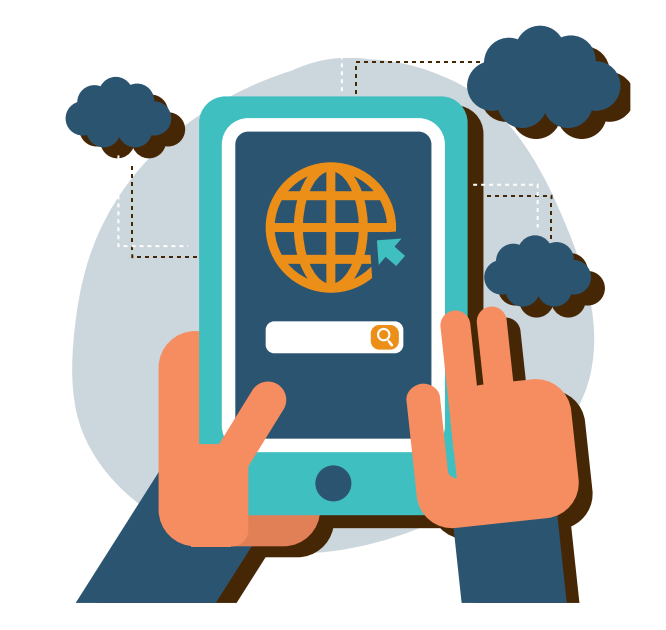

#### **DÚVIDAS DE ACESSO**

Contatar a Unidade Escolar, centralizando as dúvidas no ASI, através do botão SUPORTE, localizado na página inicial do Conexão Digital.

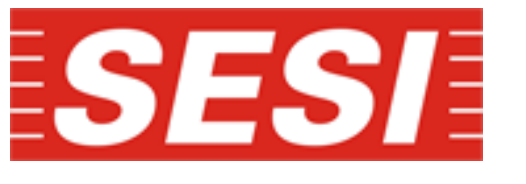

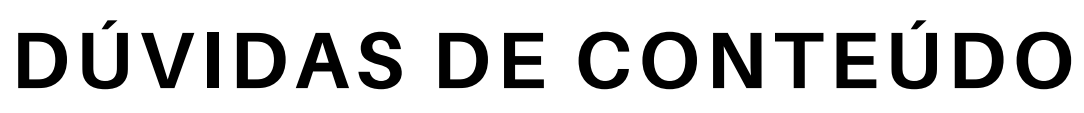

Contatar o(a) professor(a) da aula, enviando uma mensagem na turma correspondente, no Conexão Digital.